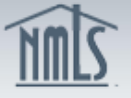

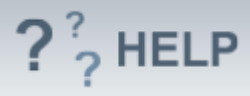

# **Company License/Registration Information**

#### **Overview/Policy**

The License/Registration Information displays a list of all license/registration requests pending submission as well as any previously submitted license/registration requests. <u>Users</u> can request a new license, review existing requests, cancel a previously submitted request, or request to withdraw an existing license/registration.

A company has the option to request the withdrawal of an application <u>prior to an</u> <u>approval</u> by a regulator. A company can surrender/cancel a license/registration that is <u>currently approved</u>.

#### **Definitions and Charts**

License Status Definitions Chart

#### How To

#### Surrender/Withdraw:

- 1. If the user wants to surrender an approved license/registration, click **Surrender** for the corresponding state license.
- 2. If the user wants to withdraw a pending license/registration, click **Withdraw** for the corresponding state license.
- 3. Click **Request License** to go back and apply or transition an additional license/registration.
- 4. Click **Continue with Filing** to navigate to the next section of this filing.

| fhe Hills Mo<br>donisP.                                                                                                    | rtgage Company ( <u>938341</u> ) I                                                                                                    | MU1 filing created 9                                                                                                    | /20/2012 by                                                                                                    | 🚫 👬 🗞 ??? HELP                                                                                                    |
|----------------------------------------------------------------------------------------------------|----------------------------------------------------------------------------------------------------|----------------------------------------------------------------------------------------------------|----------------------------------------------------------------------------------------------------|----------------------------------------------------------------------------------------------------|
|                                                                                                    |                                                                                                    |                                                                                                    |                                                                                                    | Total Charges: \$0.00                                                                                                    |
| Below are a list<br>in NMLS for you<br>Requirements o                                                                                                    | of Requests Pending Submission ar<br>ir company. If you have questions abo<br>in the NMLS Resource Center.                                                                                                    | id and a list of Submitted Li<br>but the types of licenses you                                                                                                    | icense/Registration Reque<br>u need to apply for, see the                                                                                                    | sts being managed<br>State License                                                                                                    |
| Request Licen                                                                                                    | se Select license/registration(s) to                                                                                                    | apply for or to transition on                                                                                                    | to NMLS.                                                                                                    |                                                                                                    |
| Continue with Fi                                                                                                    | iling Navigate to the next section of t                                                                                                    | his filing to provide additior                                                                                                    | nal required information.                                                                                                    |                                                                                                    |
| Poquesta Bond                                                                                                    |                                                                                                    |                                                                                                    |                                                                                                    |                                                                                                    |
| pending filing. A f<br>attested and paid                                                                                                    | filing is not complete until you have su<br>d for your submission. If you wish to ca<br>Id.                                                                                                    | uccessfully navigated throug<br>ancel a request, click the C                                                                                                    | gh the Completeness Chec<br>ancel Action button.                                                                                                    | k and Submit screen,                                                                                                    |
| pending filing. A f<br>attested and paic<br>No Record foun<br>Submitted Lice                                                                                                    | filing is not complete until you have su<br>d for your submission. If you wish to co<br>id.<br>nse/Registration Requests                                                                                                    | uccessfully navigated throug<br>ancel a request, click the C                                                                                                    | gh the Completeness Cheo<br>ancel Action button.                                                                                                    | k and Submit screen,                                                                                                    |
| pending filing. A f<br>attested and paic<br>No Record foun<br>Submitted Licer<br>Below is a list of f<br>to surrender, with<br>proceed to the C.<br>License Status D                                                            | filing is not complete until you have su<br>d for your submission. If you wish to ci<br>d.<br>nse/Registration Requests<br>the license/registration requests sub<br>idraw or cancel a license/registration<br>ompleteness Check and Submit scre<br>refinitions.document.                                                                                                    | uccessfully navigated throug<br>ancel a request, click the C<br>mitted to the regulator and<br>or application request, clic<br>en to attlest and submit the                                                                                                | h the Completeness Chec<br>ancel Action button.<br>managed in NMLS for your<br>k the icon in the Available /<br>filing. To understand the c                   | k and Submit screen,<br>company. If you wish<br>Action column and<br>urrent status, see the                                               |
| pending filing. A f<br>attested and paic<br>No Record foun<br>Submitted Lice<br>Below is a list of f<br>to surrender, with<br>proceed to the C<br>License Status D<br>Regulator                                                 | filing is not complete until you have st<br>d for your submission. If you wish to ci<br>dd.<br>nse/Registration Requests<br>the license/registration requests sub<br>idraw or cancel a license/registration<br>ompleteness Check and Submit scre<br>elimitions.document.<br>License                                                                                                    | uccessfully navigated throug<br>ancel a request, click the C<br>mitted to the regulator and<br>or application request, clic<br>een to attest and submit the<br>Current Status                                                                              | h the Completeness Chec<br>ancel Action button.<br>managed in NMLS for your<br>k the icon in the Available /<br>filing. To understand the c<br>License Number | k and Submit screen,<br>company. If you wish<br>Action column and<br>urrent status, see the<br>Available Action                           |
| pending filing, Ai<br>attested and paid<br>No Record foun<br>Submitted Licer<br>Below is a list of<br>be surrender, with<br>Below is a list of<br>be surrender, with<br>conse Status D<br>Regulator<br>Maryland                 | filing is not complete until you have sig<br>for your submission. If you wish to ci-<br>id.<br><b>nse/Registration Requests</b><br>the license/registration requests sub-<br>draw or cancel a license/registration<br>ompleteness Check and Submit scre-<br>telinitions document.<br>License<br>Exempt Company Registration                                                                                   | incressfully navigated throug<br>ancel a request, click the C<br>mitted to the regulator and<br>or application request, clic<br>een to attest and submit the<br>Current Status<br>Approved                                                                 | ph the Completeness Chec<br>ancel Action button.<br>managed in NMLS for your<br>k the icon in the Available,<br>filing. To understand the c<br>License Number | company, If you wish<br>Action column and<br>urrent status, see the<br>Available Action<br>Surrender                                      |
| pending filing, A.<br>attested and paid<br>No Record foun<br>Submitted Licer<br>Below is a list of<br>to surrender, with<br>Proceed to the C<br>License Status D<br>Regulator<br>Maryland (<br>Maryland                         | filing is not complete until you have sig<br>for your submission. If you wish to ci-<br>id.<br><b>nse/Registration Requests</b><br>the license/registration requests sub-<br>draw or cancel a license/registration<br>ompleteness Check and Submit scre-<br>telinitions.document.<br>License<br>Exempt Company Registration<br>Mortgage Lender License                                                        | incressfully navigated throug<br>ancel a request, click the c<br>mitted to the regulator and<br>or application request, clic<br>een to attest and submit the<br>Current Status<br>Approved<br>Approved                                                     | In the Completeness Chec<br>ancel Action button.<br>managed in NMLS for your<br>k the icon in the Available.<br>filing. To understand the c<br>License Number | company, If you wish<br>Action column and<br>urrent status, see the<br>Available Action<br>Surrender<br>Surrender                         |
| pending filing. At<br>attested and paic<br>No Record foun<br>Submitted Licer<br>Below is a list of<br>to surrender, with<br>proceed to the C<br>Icense Status D<br>Regulator<br>Maryland<br>Maryland<br>Connecticut             | filing is not complete until you have sig<br>for your submission. If you wish to ci-<br>ad.<br><b>nse/Registration Requests</b><br>the license/registration requests sub-<br>draw or cancel a license/registration<br>ompleteness Check and Submit scre-<br>telinitions.document.<br>License<br>Exempt Company Registration<br>Mortgage Lender License<br>Mortgage Lender License                             | incressfully navigated throug<br>ancel a request, click the constraints of the regulator and<br>or application request, clic<br>ento attest and submit the<br>Current Status<br>Approved<br>Approved<br>Pending - Incomplete                               | ph the Completeness Chec<br>ancel Action button.<br>managed in NMLS for your<br>k the icon in the Available<br>filing. To understand the c<br>License Number  | company, If you wish<br>Action column and<br>urrent status, see the<br>Available Action<br>Surrender<br>Surrender<br>Withdraw             |
| pending filing, Al<br>attested and paid<br>No Record foun<br>Submitted Licei<br>Below is a list of<br>to surrender, with<br>proceed to the C<br>License Status D<br>Regulator<br>Maryland<br>Maryland<br>Connecticut<br>Florida | ifiling is not complete until you have st<br>for your submission. If you wish to ci-<br>id.  nse/Registration Requests the license/registration requests sub-<br>idraw or cancel a license/registration<br>ompleteness Check and Submit scre-<br>terinitions document.<br>License<br>Exempt Company Registration<br>Mortgage Lender License<br>Mortgage Lender License<br>Mortgage Lender Servicer<br>License | incressfully navigated throug<br>ancel a request, click the C<br>mitted to the regulator and it<br>or application request, clic<br>reen to attest and submit the<br>Current Status<br>Approved<br>Approved<br>Pending - Incomplete<br>Pending - Incomplete | h the Completeness Chec<br>ancel Action button.<br>managed in NMLS for your<br>k the icon in the Available ,<br>filing. To understand the c<br>License Number | company. If you wish<br>Action column and<br>urrent status, see the<br>Available Action<br>Surrender<br>Surrender<br>Withdraw<br>Withdraw |

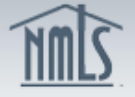

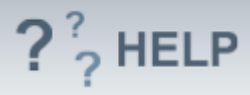

# Cancel Action within this filing:

- 1. If the user wants to cancel the Pending Action, click **Cancel Action** for the corresponding state license.
- 2. Click **Request License** to apply or transition an additional license/registration.
- 3. Click **Continue with Filing** to navigate to the next section of this filing.

## **Helpful Hints**

- 1. Users can click Request License to apply for or transition a license/registration.
- 2. Users can click Continue with Filing to navigate to the next section of this filing.
- 3. A complete list of all licenses/registrations and their status can be viewed through the Composite View tab.
- 4. To submit a Surrender or Withdraw request you must navigate through the Attest and Submit screen to file the request with the regulator.

### **Additional Resources:**

- Find State-Specific requirements on the <u>NMLS Resource Center.</u>
- Details regarding information available on NMLS Consumer Access can be found within <u>Information Viewable on NMLS Consumer Access</u>.
- Quick Guides:
  - Submitting Company Form (MU1)
  - Surrender or Withdraw Requests

## See Company and Branch Help Table of Contents